BENEVO UltraKVM 迷你磁吸桌上型4埠KVM多電腦切換器
 <sup>善 用 科 技・保 護 地 球</sub> 快速安装手冊 (型號 BKVM14P / BKVM14PA)
</sup>

#### 概述

- 1. UltraKVM 迷你磁吸桌上型 4 埠KVM 多電腦切換器 · 讓多台電腦共用一組VGA 螢 幕PS/2 鍵盤PS/2 滑鼠。
- 支援面板按鍵及鍵盤熱鍵("Scroll Lock" X 2 次)+數字鍵1~4,就可輕鬆切換操作 4 台電腦。
- 3. 內建USB滑鼠埠,可支援USB雙介面滑鼠。
- 4. BKVM14P不支援音效,BKVM14PA支援2.1聲道音效。

包裝內容

- ✓ 多電腦切換器X1台
- ✓ 1.8M KVM 連接線 X 4 條
- ✓ 快速安裝操作手冊 X 1

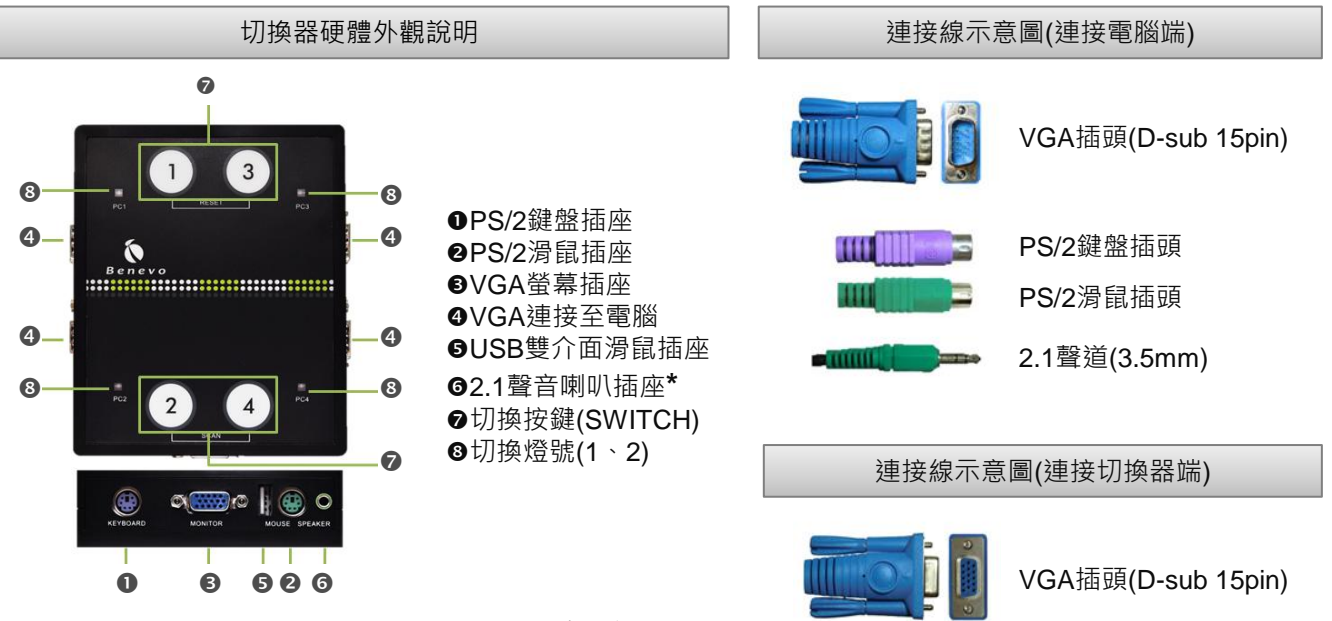

\* 62.1 聲道喇叭插座限BKVM14PA機種(BKVM14P不支援音效)。

### 安裝說明

初次安裝,請先將電腦(PC) 關閉,再按照下面3步驟安裝。

- ◆ 步驟1:連接至控制端:將控制端(螢幕/鍵盤/滑鼠)連接到切換器相對應的控制埠(Console Port)。
  - PS/2鍵盤連接到切換器的❶
  - PS/2滑鼠(連接到切換器的❷ (或將USB雙介面滑鼠連接到切換器的❸\*)
  - VGA螢幕)連接到切換器的❸
  - 2.1聲道喇叭(3.5mm)連接到切換器的❻

\*<u>註:本USB滑鼠插座僅提供給支援USB與PS/2雙用之滑鼠,並**請勿同時**連接使用PS/2滑鼠插座及USB滑插座,</u> 以免造成互相干擾。

- ◆ 步驟2:連接電腦端:將內附的整合型KVM 連接線連接到電腦PC端,並請參考上述連接線示意圖。
  - 「連接電腦端」的插座(螢幕/鍵盤/滑鼠/喇叭\*) 請連接到電腦(PC)的相對應埠。
  - 「連接切換器端」的VGA D-sub 15pin 插頭連接到切換器的 ❹ 。

\* 電腦端請先熱插/拔 滑鼠,再熱插/拔 鍵盤、螢幕線。

◆ 步驟3:電腦開機即可進行操作/切換。

當切換器中的❸切換燈號 亮 "橙燈"者·代表有接電腦主機且電源有開啟·若是亮"藍燈"者·代表目前選取之電腦主機· 未亮燈代表該埠未連接電腦或電腦主機未開啟。切換方式請參考下頁的「簡易操作」說明。

註:安裝過程中如果遇到任何問題,只要按住切換器的編號1+3的♥「切換按鍵」,就會自動重設(Reset)螢幕/鍵盤/滑鼠至預設 原始狀態。(當按鍵的燈號閃爍時,代表已重設完成)

# 硬體連接示意圖

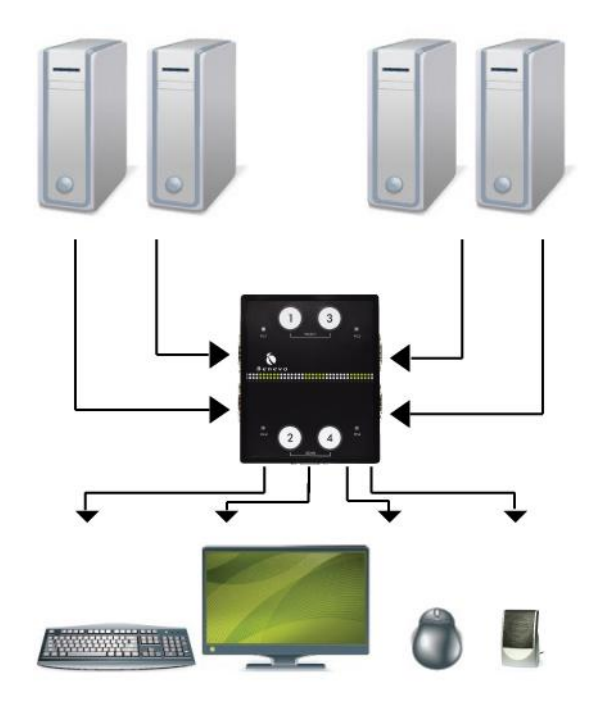

## 操作說明

◆ 透過【面板按鍵】操作:

按下面板上的 ❻「切換按鍵」(1~4),就可以在電腦間自由切換。

◆ 透過【鍵盤熱鍵Hotkey】操作:

在鍵盤上按下熱鍵( "Scroll Lock" X 2 次)+數位鍵1~4。

註:按下鍵盤熱鍵後,鍵盤Scroll Lock 燈號會閃爍,代表正在啟動熱鍵功能,並切換至對應的電腦。若是輸入錯誤的數字或是超過十秒未輸入完整的熱鍵操作及數字,將不會產生切換動作,燈號會恢復正常(停止閃爍)。

#### ♦ 自動掃描\*:

按下熱鍵("Scroll Lock"X2次)+F1/F2/F3設定(每5秒/每10秒/每20秒),切換器會依設定的掃描時間自動掃描並切換 到下一台已開機的電腦螢幕畫面。

| 設定 | F1    | F2     | F3     |
|----|-------|--------|--------|
| 秒數 | 5秒/1次 | 10秒/1次 | 20秒/1次 |

### \*註:此功能通常用於監控系統的使用環境下。

# 注意事項:

- ◆ 本產品保固期限為兩年。相關保固條款請參訪BENEVO官方網站 www.benevo.com.tw 或與我們聯絡。
- ◆ 請記得透過網路BENEVO官方網站登錄您的保固資訊,讓我們為您 提供最好的售後服務。
- ◆ 操作本切換器時,請先詳細閱讀操作說明。
- ◆ 為防止使用切換器產品時鍵盤與滑鼠可能發生的問題:
   ・ 如果所在建築物有3相AC電源,請確認電腦主機與螢幕所接的
- ◆ 電源在相同的相位。為求最佳品質,它們最好在同一線路上。
  - 只能使用原廠供應的連接線材。原廠的保固不包括任何由使用 者自備的線材所導致的損壞。
- ▶ 為防止潛在的電源傷害 · 請注意以下的事項:
- 請不要在切換器產品的設置中使用兩芯的電源延長線。

- 請測試確認連接電腦與螢幕之AC電源插座有相同的極性及接地。
- 電腦與螢幕只能夠使用有接地的電源插座。當使用UPS不斷電系統時,請將電腦連接在不斷電系統,螢幕與切換器請不要連接。

# 聯絡我們:

我們可以協助您!需要產品設定上的幫助嗎?您可以:

- ◆ 寫信到support@benevo.com.tw · 我們有專業的客服可以協助 您解決可能有的產品問題。
- ◆ 參訪BENEVO 技術支援頁面www.benevo.com.tw · 找到產品常 問的問題解決。
- ◆ 參訪BENEVO 官方部落格http://benevo.pixnet.com/ · 您可以 在部落格中發問或瀏覽其他有趣的產品應用。
- ◆ 聯絡BENEVO 客服專線:(02)6617-7160。